## KATEDRA ZA ELEKTRONIKU

Laboratorijske vežbe

#### **OSNOVI DIGITALNE ELEKTRONIKE (13S0420DE)**

Vežba br. 3

# MIKROKONTROLER PIC18F45K22 - A/D KONVERTOR, KONTROLA LCD-A 2x16 KARAKTERA

#### **Pribor:**

| 1. Laptop                                                     | 1 kom. |
|---------------------------------------------------------------|--------|
| 2. Razvojni sistem EasyPic v7 sa PIC18F45K22 mikrokontrolerom | 1 kom. |
| 3. USB kabl                                                   | 1 kom. |
| 4. LCD 2x16 karaktera                                         | 1 kom. |
| 5. Voltmetar                                                  | 1 kom. |

#### ZADATAK 1

U razvojnom okruženju "MikroC PRO for PIC" kreirati novi projekat pod imenom "Vezba3\_1", selektovati "Device Name" P18F45K22, i projekat snimiti u odgovarajući folder po želji. U projekat dodati novi ".c" fajl pod imenom "Vezba3\_1", i uključiti u projekat sve raspoložive biblioteke - opcija "Include All (Default)".

U fajl "Vezba3\_1.c" uneti sledeći source kod:

```
// Lcd module connections
sbit LCD_RS at LATB4_bit;
sbit LCD_EN at LATB5_bit;
sbit LCD_D4 at LATB0_bit;
sbit LCD_D5 at LATB1_bit;
sbit LCD_D6 at LATB2_bit;
sbit LCD_D7 at LATB3_bit;
sbit LCD_RS_Direction at TRISB4_bit;
sbit LCD_EN_Direction at TRISB5_bit;
```

```
sbit LCD_D5_Direction at TRISB1_bit;
sbit LCD_D6_Direction at TRISB2_bit;
sbit LCD_D7_Direction at TRISB3_bit;
// End Lcd module connections
char txt1[] = "mikroElektronika";
char txt2[] = "EasyPIC7";
char txt3[] = "Lcd4bit";
char txt4[] = "example";
char i;
                                    // Loop variable
void main(){
 ANSELB = 0;
                                    // Configure PORTB pins as digital
 Lcd_Init();
                                    // Initialize Lcd
 Lcd_Cmd(_LCD_CLEAR);
                                    // Clear display
 Lcd_Cmd(_LCD_CURSOR_OFF);
                                    // Cursor off
                                    // Write text in first row
 Lcd_Out(1,6,txt3);
 Lcd_Out(2,6,txt4);
                                    // Write text in second row
 Delay_ms(2000);
                                  // Clear display
 Lcd_Cmd(_LCD_CLEAR);
                                   // Write text in first row
 Lcd_Out(1,1,txt1);
 Lcd_Out(2,5,txt2);
                                    // Write text in second row
 Delay_ms(2000);
  // Moving text
  for(i=0; i<4; i++) {</pre>
                                   // Move text to the right 4 times
   Lcd_Cmd(_LCD_SHIFT_RIGHT);
   Delay_ms(500);
  }
  while(1) {
                                   // Endless loop
   for(i=0; i<8; i++) {
                                    // Move text to the left 8 times
     Lcd_Cmd(_LCD_SHIFT_LEFT);
     Delay_ms(500);
    }
   for(i=0; i<8; i++) {</pre>
                                    // Move text to the right 8 times
     Lcd_Cmd(_LCD_SHIFT_RIGHT);
     Delay_ms(500);
    }
  }
}
```

- Povezati displej sa tečnim kristalom (LCD) 2x16 karaktera na razvojni sistem EasyPic v7 direktno preko konektora CN7.
- Povezati razvojni sistem EasyPic v7 sa laptopom preko USB kabla (preko USB konektora CN2).

- Omogućiti kontrolu pozadinskog osvetljenja LCD-a uključivanjem prekidača SW4.5 i SW4.6.
- Uključiti napajanje na razvojnom sistemu, odraditi build unetog source koda i izvršiti programiranje mikrokontrolera.
- Podesiti željeni nivo kontrasta LCD-a pomoću potenciometra P4.
- Proanalizirati uneti source kod i ponašanje razvojnog sistema.
- Objasniti ulogu pojedinih funkcija namenjenih za kontrolu LCD-a.

Detaljan opis značenja pojedinih bita registara specijalne namene koji kontrolišu portove mikrokontrolera se može videti u datasheet-u mikrokontrolera "40001412G.pdf" u sekciji 10 ("I/O Ports"). Opis displeja sa tečnim kristalom (LCD) se može naći u "easypic-v7-manual-v104d.pdf" na strani 24. Opis funkcija namenjenih za kontrolu LCD-a se može naći u "mikroc\_manual.pdf" na stranama 236-240. Kompletna električna šema razvojnog sistema se može naći u dokumentu " easypic-v7-schematic-v104c.pdf".

### ZADATAK 2

U razvojnom okruženju "MikroC PRO for PIC" kreirati novi projekat pod imenom "Vezba3\_2", selektovati "Device Name" P18F45K22, i projekat snimiti u odgovarajući folder po želji. U projekat dodati novi ".c" fajl pod imenom "Vezba3\_2", i uključiti u projekat sve raspoložive biblioteke - opcija "Include All (Default)".

U fajl "Vezba3\_2.c" uneti sledeći source kod:

```
unsigned int adc_rd;
void interrupt() {
 adc_rd = ADRESH;
  adc_rd <<= 2;
 adc_rd = (adc_rd & 0x03FC) | (ADRESL >> 6);
 ADIF_bit = 0; // Clear ADIF bit
 ADCON0 |= 0x02; // Start A/D conversion
}
void main() {
 TRISA = 0 \times 02;
                      // Set RA1 pin as input
                      // Configure RA1 pin as analog
  ANSELA = 0 \times 02;
 ADCON0 = 0b00000101; // Select analog channel AN1;
                      // AD conversion not in progress; ACD is enabled
 ADCON1 = 0b0000000; // Positive voltage reference connected to AVDD;
                        // Negative voltage reference connected to AVSS
 ADCON2 = 0b00010100; // A/D conversion result left justified;
                       // A/D acquisition time 4Tad;
                        // A/D conversion clock Fosc/4 = 2MHz
```

```
ADIF_bit = 0; // Clear ADIF bit
GIE_bit = 1;
PEIE_bit = 1;
ADIE_bit = 1;
ADCON0 |= 0x02; // Start A/D conversion
while (1) {
}
```

- Povezati izlaz potenciometra P1 na pin RA1 mikrokontrolera postavljanjem kratkospojnika J15 na odgovarajuće mesto.
- Postaviti kratkospojnik J5 u poziciju koja će omogućiti da napon napajanja mikrokontrolera bude 5V.
- Proanalizirati dati source kod.
- Objasniti značenja pojedinih bita registra ADCON0.
- Objasniti značenja pojedinih bita registra ADCON1.
- Objasniti značenja pojedinih bita registra ADCON2.
- Objasniti značenja bita ADIF\_bit, GIE\_bit, PEIE\_bit i ADIE\_bit.
- Objasniti na koji način radi A/D konvertor za konfiguraciju bita u registrima specijalne namene navedenu u source kodu.

Detaljan opis značenja pojedinih bita registara specijalne namene koji kontrolišu portove mikrokontrolera se može videti u datasheet-u mikrokontrolera "40001412G.pdf" u sekciji 10 ("I/O Ports"). Detaljan opis modula "Analog to Digital Converter" mikrokontrolera se može videti u datasheet-u mikrokontrolera "40001412G.pdf" u sekciji 17 ("Analog to Digital Converter"). Detaljan opis prekida kod mikrokontrolera se može videti u datasheet-u mikrokontrolera se može videti u datasheet-u mikrokontrolera se može videti u datasheet-u mikrokontrolera se može videti u datasheet-u mikrokontrolera se može videti u datasheet-u mikrokontrolera se može videti u datasheet-u mikrokontrolera se može videti u datasheet-u mikrokontrolera "40001412G.pdf" u sekciji 9 ("Interrupts"). Kompletna električna šema razvojnog sistema se može naći u dokumentu " easypic-v7-schematic-v104c.pdf".

#### ZADATAK 3

Dopuniti program iz prethodnog zadatka tako da se omogući da se na LCD-u prikazuje napon na izlazu potenciometra P1 izražen u voltima.

Isprogramirati mikrokontroler, testirati i debagovati (po potrebi) napisani program. Okretati potenciometar P1 i posmatrati promenu prikazane vrednosti napona na LCD-u. Voltmetrom izmeriti vrednost napona na izlazu potenciometra P1 i proveriti tačnost prikaza na LCD-u.

Po završetku zadatka, pozvati dežurnog nastavnika i demonstrirati mu rad programa na razvojnom sistemu.

#### ZADATAK 4

Napisati program u programskom jeziku C za mikrokontroler PIC18F45K22 koji će omogućiti da se na LCD-u prikazuje vrednost napona na izlazu potenciometra P1 izražena u voltima. Pritom izlaz potenciometra P1 treba da bude povezan na pin RA3 mikrokontrolera postavljanjem kratkospojnika J15 na odgovarajuće mesto. Konfigurisati " Analog to Digital Converter " tako da takt A/D konverzije radi na frekvenciji 1MHz, da vreme akvizicije ("Acquisition time") bude 6T<sub>AD</sub>, da rezultat A/D konverzije u odgovarajućim registrima bude poravnat udesno, da pozitivni referentni napon bude 4.096V, a negativni referentni napon 0.

Isprogramirati mikrokontroler, testirati i debagovati (po potrebi) napisani program. Okretati potenciometar P1 i posmatrati promenu prikazane vrednosti napona na LCD-u. Voltmetrom izmeriti vrednost napona na izlazu potenciometra P1 i proveriti tačnost prikaza na LCD-u.

Po završetku zadatka, pozvati dežurnog nastavnika i demonstrirati mu rad programa na razvojnom sistemu.